## **ISTRUZIONI**

Anche quest'anno l'iscrizione di Scuole e Studenti avverrà in modo telematico tramite il sito SCI <u>www.soc.chim.it</u> alla pagina *Giochi della Chimica* sezione **Iscrizione ai Giochi**, mentre nella sezione **Documenti** potrete trovare le informazioni più importanti.

In una prima fase dovrete registrarvi nuovamente come Docenti Referenti (anche se lo avete già fatto in passato e anche se siete Soci SCI) ed in seguito potrete iscrivere gli studenti della vostra scuola anche in tempi diversi.

Non appena completata la procedura di Registrazione riceverete in automatico un messaggio indirizzato alla casella di posta elettronica che voi avete inserito nell'apposito campo (ricordatevi quale casella avete utilizzato se ne avete più di una a disposizione).

Questo messaggio contiene le credenziali per accedere al sito e quindi compiere i successivi passi ed è importante salvarlo e/o stamparlo e comunque conservarlo con cura (attenzione: se non trovate il messaggio nella vostra casella controllate anche nello spam).

Accedendo con queste credenziali (e saranno nuove, diverse da quelle degli anni scorsi) nel sito SCI potrete vedere a sinistra un box con tre link: Dati Scuola; Iscrizione Studenti e Elenco Studenti (quest'ultimo link vi porta ad una tabella dove compaiono gli studenti da voi regolarmente iscritti). Molto spesso viene segnalato che le credenziali NON funzionano: ciò non è possibile, ed è consigliabile effettuare il copia/incolla per inserire le credenziali facendo attenzione a non inglobare spazi vuoti prima o dopo. In caso di difficoltà inviare un messaggio con la precisa descrizione delle difficoltà incontrate a webmaster@soc.chim.it

Siete vivamente pregati di compilare con attenzione i vari campi sia nella pagina Registrazione che in quella Iscrizione seguendo le indicazioni presenti sotto il campo da compilare. In particolare nel campo NOME SCUOLA in troppi casi viene inserito il NOME del Docente! In questo campo va invece digitato solo il nome della scuola (Cristoforo Colombo) e non si devono inserire né virgolette (queste provocano sfalsamenti negli allineamenti dei campi nel report finale!!!) né nomi di città né tipo di scuola (IIS, Istituto Omnicomprensivo, LC etc etc) Esempi di casi purtroppo verificatisi (in realtà modificati per renderli irriconoscibili): u. Campelli Bianco" Sede Associata Di Marina Di Certosa Ionica" oppure I.i.s Garibaldi Sezione Associata Iti Mazzini

Unitamente agli altri campi Codice Meccanografico e Città il semplice nome della Scuola è sufficiente ad identificarla esattamente.

## DATI STUDENTI

Non immettere date di nascita o indirizzi e-mail di fantasia: è meglio aspettare ad iscrivere lo studente quando si hanno i suoi dati certi

## VERIFICA ISCRIZIONI

Come detto accedendo con le proprie credenziali al sito SCI dei Giochi il Docente Referente vede un box con tre link, e il terzo è denominato Elenco Studenti e in questo elenco compaiono i nomi degli studenti regolarmente iscritti: il sistema non invia alcuna notifica, se lo studente figura nell'elenco allora è regolarmente iscritto.